Dear F. Y. B. A. / B. Sc. Students,

To Join the lectures in online mode **using desktop / laptop**, follow the steps given below:

- 1. Copy and paste the lecture link from the timetable into either Google Chrome or Mozilla Firefox or Microsoft Edge address bar.
- 2. After pasting the lecture link in the address bar, select 'Use Teams on Microsoft Edge' to Join.
- 3. Type your 'Name' and click on 'Join Now'.
- 4. Turn off your camera and Mute your Microphone.

To Join the lectures in online mode **using smartphone**, follow the steps given below:

- 1. Get and Install Microsoft Teams on your smartphone.
- 2. Click on Join Meeting
- 3. Type your 'Name' and again click on 'Join Meeting'.
- 4. Turn off your camera and Mute your Microphone.